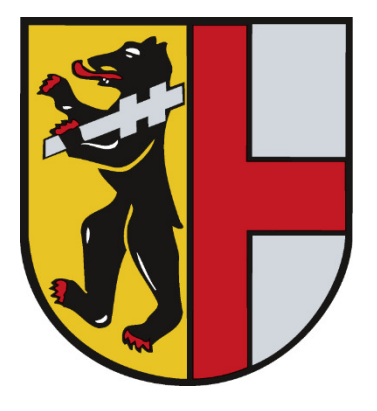

## **Gemeinde Kirchzarten**

# Elektronischer Meldeschein Kurzanleitung für Vermieter

Mit dieser Anleitung erhalten Sie eine kurze Beschreibung zur Nutzung von AVS zur elektronischen Verwaltung Ihrer Meldescheine.

| 0. | Handbuch                                                                                                    | 2                |
|----|----------------------------------------------------------------------------------------------------|------------------|
| 1. | Anmeldung                                                                                                    |                  |
|    | 1.1. Einloggen                                                                                                    | 3                |
|    | 1.2. Menü-Übersicht                                                                                                    | 3                |
| 2. | Meldescheine eingeben und verwalten<br>2.1. Meldescheine anlegen<br>2.2. Meldescheine suchen<br>2.3. Meldescheine kopieren<br>2.4. Meldescheine ausdrucken | 4<br>6<br>7<br>9 |
| 3. | Meldescheine ändern und stornieren                                                                                                    | 10               |

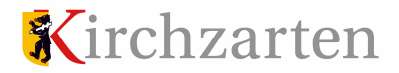

## 0. Handbuch

Diese Kurzanleitung stellt lediglich eine kurze Beschreibung zur Nutzung des Programms dar. Sobald Sie sich angemeldet haben, ist in der Bildmitte oben das ausführliche Handbuch von AVS abrufbar

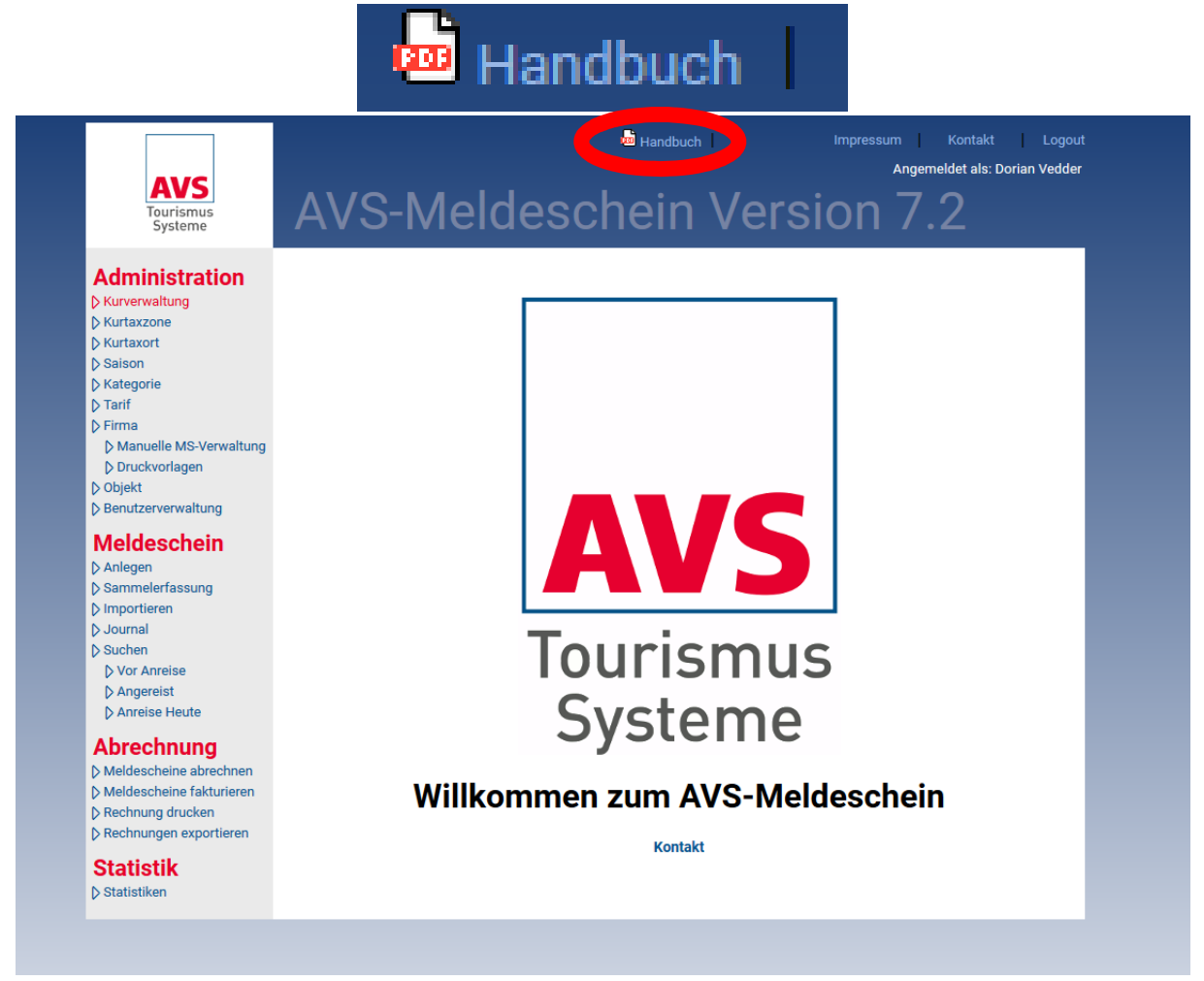

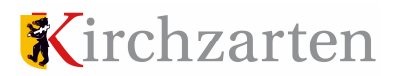

## 1. Anmeldung

## 1.1. Einloggen

Unter dem folgenden Link können Sie sich bei AVS anmelden:

https://meldeschein.avs.de/kirchzarten/

Die Zugangsdaten erhalten Sie bei Frau Völkle, Gemeinde Kirchzarten, 07661-39337, e.voelkle@kirchzarten.de

| AVS<br>Tourismus<br>Systeme | Anmeldung                                    | Impressum | Kontakt |
|-----------------------------|----------------------------------------------|-----------|---------|
|                             | Bitte geben Sie Ihre Anmeldedaten ein        |           |         |
|                             | Benutzername:<br>Passwort:<br>Firma: + Login |           |         |
| <u>Hier können sie Ih</u>   | re Daten eintragen:                          |           |         |
| Benutzername:               |                                              |           |         |
| Passwort:                   |                                              |           |         |
| Firma:                      | +                                            |           |         |

## 1.2. Menü-Übersicht

Die wichtigsten Punkte sind "Anlegen" und der Bereich "Suchen".

Der Bereich "Suchen" hat noch drei Unterpunkte: "Anreise Heute", "Vor Anreise" und "Angereist".

Sollten Sie weitere Fragen zu AVS haben, können Sie auch einen Blick in das Handbuch von AVS werfen. Darin finden Sie eine sehr ausführliche Beschreibung.

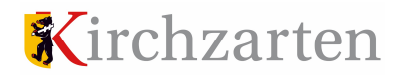

#### 2. Meldescheine eingeben und verwalten

## 2.1. Meldeschein anlegen

Unter dem Reiter "Anlegen" erscheint diese Maske:

| Tourismus<br>Systeme | Melde                      | schein        | anl          | egen                |             |
|----------------------|----------------------------|---------------|--------------|---------------------|-------------|
| Meldesens            | Berechnung:                |               |              |                     |             |
| Anlegen              | Meldescheinnummer          |               |              | Straße / Hausnr.    |             |
| Journal<br>Suchen    | manuelle<br>Meldescheinnr. |               |              | PLZ / Ort           |             |
| Anreise Heute        | Meldescheintyp             | Meldeschein   | •            | Herkunftsland       | Deutschland |
| Vor Anreise          | Firma                      | Am Tannenhain |              | Staatsangehörigkeit | deutsch     |
| Statistik            | Objekt                     | Am Tannenhain |              | Ausweisnummer       |             |
| Statistiken          | Anreise                    | 23.09.2020 🛱  | (TT.MM.JJJJ) | Geburtsdatum        | (TT.MM.J.   |
|                      | Abreise                    |               | (TT.MM.JJJJ) | Weitere Angaben     |             |
|                      | Kategorie                  | Erwachsener   | •            | KFZ-Kennzeichen     |             |
|                      | Anrede                     |               | •            |                     |             |
|                      | Name                       |               |              |                     |             |
|                      | Vorname                    |               |              |                     |             |
|                      |                            |               |              | Gesamtbetrag in €   |             |
|                      | Begleitpersonen            |               |              |                     | Alle        |
|                      | 1. Begleitperson           |               |              |                     |             |
|                      | 2. Begleitperson           |               |              |                     |             |
|                      | 3. Begleitperson           |               |              |                     |             |
|                      | 4. Begleitperson           |               |              |                     |             |
|                      | 5. Begleitperson           |               |              |                     |             |
|                      |                            |               |              |                     |             |

Die Reiter "Firma" und "Objekt" sind bereits mit Ihren eigenen Daten befüllt. Hier ist nichts neu einzutragen.

Folgende Felder sind auszufüllen (sind alle blau hinterlegt):

- Anreise
- Abreise
- Kategorie (muss ausgewählt werden)
- Name und Vorname
- Straße und PLZ/Ort
- Bei ausländischen Gästen: Ausweisnummer

Aus der Angabe der "Kategorie" ergibt sich die Höhe der Kurtaxe. Bei der Kategorie "Erwachsener" ist der gültige Kurtaxesatz hinterlegt, der dann pro Nacht berechnet wird. Alle anderen Kategorien sind von der Kurtaxe befreit. Den gültigen Kurtaxesatz und diese Kurzanleitung finden Sie auf der Homepage der Gemeinde Kirchzarten <u>https://www.kirchzarten.de/eip/pages/haushalt-steuern-und-abgaben.php</u>. Bei Fragen hierzu können Sie sich jederzeit an die Gemeindeverwaltung wenden.

## Kategorien:

Es gibt fünf Kategorien:

- Erwachsener (2,10€ Kurtaxe)
- Kind 0-5 (von Kurtaxe befreit)
- Jugendliche 6-15 (von Kurtaxe befreit)
- Befreite
- Ordensleute

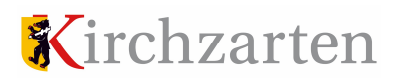

Je Eingabemaske können 6 Personen eingegeben werden; eine Anreiseperson und 5 Begleitpersonen. Je Meldescheinvorlage können jedoch nur 5 Gästekarten bedruckt werden. Sollten einmal mehr als 5 Personen anreisen, legen Sie ab der 6. Personen einen neuen Meldeschein an.

| Anreise                   |                   | 23.09.2020  | 🛱 (тт.) | MM.JJJJ) | Geburtsdatum                                              | (TT.MM.JJJ.                                                          |
|---------------------------|-------------------|-------------|---------|----------|-----------------------------------------------------------|----------------------------------------------------------------------|
| Abreise                   |                   | 24092020    | 🛱 (тт.) | (LLLL.MM | Weitere Angaben                                           |                                                                      |
| Kategorie                 |                   | Erwachsener |         |          | KFZ-Kennzeichen                                           |                                                                      |
| Anrede                    |                   |             |         |          |                                                           |                                                                      |
| Name                      |                   | Feriengast  |         |          |                                                           |                                                                      |
| Vorname                   |                   | Peter       |         |          |                                                           |                                                                      |
|                           |                   |             |         |          | Gesamtbetrag in €                                         | <u>.</u>                                                             |
| Begleitpe                 | ersonen           |             |         |          |                                                           | Alle                                                                 |
| 1. Begleitp               | erson             |             |         |          |                                                           | ~                                                                    |
| <                         |                   |             |         |          |                                                           |                                                                      |
| Kategorie                 | Frwachs           | onor        | -       |          |                                                           |                                                                      |
|                           | Limaone           | bener       |         |          | Anreise                                                   | 23.09.2020 (TT.MM.JJJJ)                                              |
| Anrede                    |                   |             | •       |          | Anreise<br>Abreise                                        | 24092020 (TT.MM.JJJJ)                                                |
| Anrede<br>Name            | Ferienga          | st          | ▼<br>▼  |          | Anreise<br>Abreise<br>Geburtsdatum                        | 24092020 с (тт.мм).))<br>(24092020 с (тт.мм)))<br>(а) (тт.мм)))      |
| Anrede<br>Name<br>Vorname | Ferienga<br>Petra | st          |         |          | Anreise<br>Abreise<br>Geburtsdatum<br>Staatsangehörigkeit | 24092020 (TT.MM.JJJJ)<br>≅ (TT.MM.JJJJ)<br>⊜ (TT.MM.JJJJ)<br>deutsch |

Jede Begleitperson muss extra eingegeben werden. Bei den Begleitpersonen kann der Aufenthaltszeitraum von dem der Hauptperson abweichen. Damit diese Eingabe gespeichert werden kann, ist es wichtig, dass die Kategorie ausgewählt wird.

Nachdem man alle Daten eingegeben hat, kann man die Eingabe mit "Speichern" abschließen.

|   | Begleitpersonen  |   |   |
|---|------------------|---|---|
|   | 1. Begleitperson |   |   |
|   | 2. Begleitperson |   |   |
|   | 3. Begleitperson |   |   |
|   | 4. Begleitperson |   |   |
|   | 5. Begleitperson |   |   |
|   |                  | E | Ξ |
|   | Speichern Neu    |   |   |
| _ |                  |   |   |

Sobald Gäste bei Ihnen reservieren, können sie deren Daten erfassen. Sie können dann jederzeit auf den bereits angelegten Meldeschein zugreifen.

<u>Sonderfall Gruppenmeldeschein:</u> Sollte eine Reisegruppe mit einer Mindestanzahl von 6 Personen anreisen kann auch ein Gruppenmeldeschein angelegt werden. Die Beschreibung des Gruppenmeldescheins und dessen Anwendung finden Sie im Handbuch von AVS.

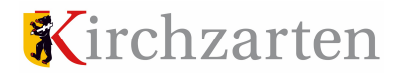

### 2.2. Meldeschein suchen

Im Bereich "Suchen" gibt es Unterpunkte unter denen Sie die bereits angelegten Gäste-Daten finden können:

| Meldeschein                | Meldescheinnummer          |                |                | Straße / Hausnr.    |        |
|----------------------------|----------------------------|----------------|----------------|---------------------|--------|
| D Importieren              | manuelle<br>Meldescheinnr. |                |                | PLZ / Ort           |        |
| D Suchen                   | Meldescheintyp             |                | •              | Herkunftsland       |        |
| D Anreise U                | Firma                      | Max Musterverm | ieter eMel     |                     |        |
| D Angereist                | Objekt                     |                |                |                     |        |
| Statistik<br>D Statistiken | Kategorie                  |                | •              |                     |        |
|                            | Anreise                    |                | (ULUL MM.JJJJ) | Staatsangehörigkeit |        |
|                            | Abreise                    |                | (ULUL.MM.TT)   | Ausweisnummer       |        |
|                            | Zeitraum von               |                | (TT.MM.JJJJ)   |                     |        |
|                            | Zeltraum bis               |                | (ULUL.MM.TT)   | Geburtsdatum        | L.MM.J |
|                            | ab Anreisetag              |                | •              |                     |        |
|                            | Anrede                     |                | -              | KFZ-Kennzeichen     |        |
|                            | Name                       | Schmidt        |                | Status              |        |
|                            | Vorname                    |                |                | Berechnung          |        |
|                            |                            |                |                | Rechnungsnummer     | /      |
|                            |                            |                |                |                     |        |

In diesem Menü können Sie gezielt nach einem bestimmten Gast suchen.

## > "Anreise heute" oder "Vor Anreise"

Sollte die Anreise der Gäste am heutigen Tag sein oder erst an einem der kommenden Tage, finden Sie die bereits angelegten Meldescheine unter dem jeweils zutreffenden Punkt

#### > "Angereist"

Ist der Gast bereits angereist, finden Sie den Datensatz unter diesem Punkt. Bis zum Abreisdatum können Sie jede Änderung der Meldung selbst vornehmen. Dazu müssen Sie nur einen nachvollziehbaren Änderungsgrund angeben.

Unter "Suchen" können die Meldescheine auch über die Meldescheinnummer gesucht werden

Meldescheinnummer 220710

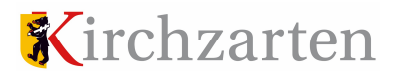

## 2.3 Meldescheine kopieren

Sie haben die Möglichkeit, bereits angelegte Datensätze von Gästen zu kopieren. Zum Beispiel können Sie bei Stammgästen jederzeit auf eine der vorherigen Eingaben zurückgreifen und diese kopieren und für eine zukünftige Buchung nutzen.

|         | al a | المرامين ومكرم والمل | "O"    | مر م مر مر لا د ا | 0:- | -l   |        |      | مرجام مرجو والمرام والمرج المرج | O t    |           |
|---------|------|----------------------|--------|-------------------|-----|------|--------|------|---------------------------------|--------|-----------|
| i inter | nem  | Wentintinkt          | Suchen | Konnen            | SIP | nen  | Namen  | nes. | wiederkenrenden                 |        | eindenen  |
| Ontor   | aom  | monupunkt            | ouonon | KOIIIICII         | 010 | acri | Number | aco  | wiederiteriteriterit            | Guoico | chigobon. |

| eideschein                     | Meldescheinnummer          |                |                | Straße / Hauspr     |            |
|--------------------------------|----------------------------|----------------|----------------|---------------------|------------|
| nlegen<br>nportieren<br>burnal | manuelle<br>Meldescheinnr. |                |                | PLZ / Ort           |            |
| Johen                          | Meldescheintyp             |                | •              | Herkunftsland       |            |
| Vor Anreise                    | Firma                      | Max Musterverm | ieter eMel     |                     |            |
| Angereist                      | Objekt                     |                |                |                     |            |
| a <b>tistik</b><br>atistiken   | Kategorie                  |                | •              |                     |            |
|                                | Anreise                    | <b></b>        | (ULUL.MM.TT)   | Staatsangehörigkeit |            |
|                                | Abreise                    |                | (ULUL.MM.JUJJ) | Ausweisnummer       |            |
|                                | Zeltraum von               |                | (LLLL.MM.JJJJ) |                     |            |
|                                | Zeitraum bis               |                | (TT.MM.JJJJJ)  | Geburtsdatum        | LLL.MM.TT) |
|                                | ab Anreisetag              |                | •              |                     |            |
|                                | Anrede                     |                | •              | KFZ-Kennzeichen     |            |
|                                | Name                       | Schmidt        |                | Status              |            |
|                                | Vorname                    |                |                | Berechnung          |            |
|                                |                            |                |                | Rechnungsnummer     | /          |
|                                |                            |                |                |                     |            |

Dann erscheinen Ihnen alle Eingaben mit diesem Namen.

Durch Anklicken des Stiftsymbols kommen Sie zu dem bereits angelegten Datensatz.

| Stam | ne HP = Hauptp<br>mdaten Meldesc | erson BP = Begi<br>hein exportieren | eitperson   |            |            |         |             |            |
|------|----------------------------------|-------------------------------------|-------------|------------|------------|---------|-------------|------------|
|      | MS-Nr.                           | Name                                | Ort         | Anreise    | Abreise    | Betrag  | Status      | Berechnung |
|      |                                  |                                     | Villingon C | 10.02.2010 | 24.02.2010 | 27 60 6 | Vor Aproico | Angelegt   |
| 6    | 220710 (HP)                      | er                                  | vinnigen-s  | 10.02.2019 | 24.02.2019 | 21,00 € | VUI MITEISE | Angelegi   |

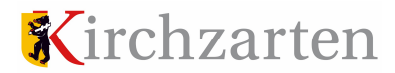

Nun können Sie den Button "Kopieren" auswählen und ein neues Aufenthaltsdatum für diesen Gast festlegen und speichern.

| Meldescheintyp          | Meldeschein                | Herkunftsland       | Deutschland |
|-------------------------|----------------------------|---------------------|-------------|
| Firma                   | Max Mustervermieter eMel   | Staatsangehörigkeit | deutsch     |
| Objekt                  | Fewo Mustervermieter       | Ausweisnummer       |             |
| Anreise                 | 18.02.2019 🗰 (тт.мм.,,,,)) | Geburtsdatum        | (TT.MM.JUJ) |
| Abreise                 | 24.02.2019 🗰 (тт.мм., ууу) | Weitere Angaben     |             |
| Kategorie               | Erwachsen 🔻                | KFZ-Kennzeichen     |             |
| Anrede                  | <b>•</b>                   |                     |             |
| Name                    | Schmidt                    |                     |             |
| Vorname                 | Peter                      |                     |             |
|                         |                            | Gesamtbetrag in €   | 27,60       |
| Begleitpersonen         |                            |                     | Alle -      |
| 1. Schmidt Petra - Erwa | chsen                      |                     | ~           |
|                         | E                          | ŧ                   |             |
| Speichern Neu           | Abbrechen Ungültig Kopie   | ren                 | Ausdruck    |

| Meldescheint   | typ     | Meldeschein   |           | •       | Herkunftslan  | ıd       | Deutschland   |       |              |
|----------------|---------|---------------|-----------|---------|---------------|----------|---------------|-------|--------------|
| Firma          |         | Max Musterver | mieter eM | lel     | Staatsangeh   | örigkeit | deutsch       |       |              |
| Objekt         |         | Fewo Musterve | ermieter  |         | Ausweisnum    | mer      |               |       |              |
| Anreise        | 1       | 13.05.2019    | (ттм      | M.JJJJ) | Geburtsdatu   | m        |               |       | (TT.MM.JJJJ) |
| Abreise        |         | 19.05.2019    | (ттм      | (ULLL.M | Weitere Anga  | aben     |               |       |              |
| Kategorie      |         | Erwachsen     |           | •       | KFZ-Kennzei   | chen     |               |       |              |
| Anrede         |         |               |           | •       |               |          |               |       |              |
| Name           |         | Schmidt       |           |         |               |          |               |       |              |
| Vorname        |         | Peter         |           |         |               |          |               |       |              |
|                |         |               |           |         | Gesamtbetra   | ag in €  |               |       |              |
| Begleitpers    | sonen   |               |           |         |               |          |               |       | Alle -       |
| 1. Begleitpers | son     |               |           |         |               |          |               |       | ^            |
|                |         |               |           |         |               |          |               |       |              |
| Kategorie      | rwachse | n             | •         | Anreis  | •             | 13.05.2  | 019 📑 (ТТ.ММ. | JJJJ) |              |
| Anrede         |         |               | •         | Abreis  | •             | 19.05.2  | 019 👩 (тт.мм. | JJJJ) |              |
| Name           | chmidt  |               |           | Geburt  | sdatum        |          | 🗎 (TT.MM.     | JJJJ) |              |
| Vorname Pe     | etra    |               |           | Staats  | angehörigkeit | deutsch  | I             |       |              |
|                |         |               |           | Auswe   | isnummer      |          |               |       |              |

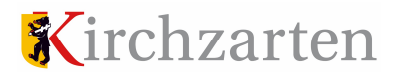

## 2.4. Meldeschein ausdrucken

Wenn der Gast anreist, können die Eingaben noch ein letztes Mal überprüft und angepasst werden. Daraufhin kann der Meldeschein mit den Gästekarten ausgedruckt werden.

| Firma            | Max Mustervermieter eMel    | Staatsangehörigkeit | deutsch     |
|------------------|-----------------------------|---------------------|-------------|
| Objekt           | Fewo Mustervermieter        | Ausweisnummer       |             |
| Anreise          | 18.02.2019 🛗 (тт.мм. и)))   | Geburtsdatum        | (ULL.MM.TT) |
| Abreise          | 24.02.2019 🛱 (ТТ.ММ.ЈЈЈЈ)   | Weitere Angaben     |             |
| Kategorie        | Erwachsen 💌                 | KFZ-Kennzeichen     |             |
| Anrede           |                             |                     |             |
| Name             | Schmidt                     |                     |             |
| Vorname          | Peter                       |                     |             |
|                  |                             | Gesamtbetrag in €   | 27,60       |
| Begleitperson    | en                          |                     | Alle -      |
| 1. Schmidt Petra | - Erwachsen                 |                     |             |
|                  |                             |                     |             |
|                  | L                           | ±                   |             |
|                  |                             |                     | $\frown$    |
| Speichern Ne     | au Abbrechen Ungültig Kopie | ren                 | Ausdruck    |

Stimmen alle Eingaben, kann man die pdf-Datei zum Ausdrucken aufrufen.

WICHTIG: Solange ein Meldeschein nicht mittels "Ausdruck" abgeschlossen wurde, wird er nicht zur Abrechnung gebracht.

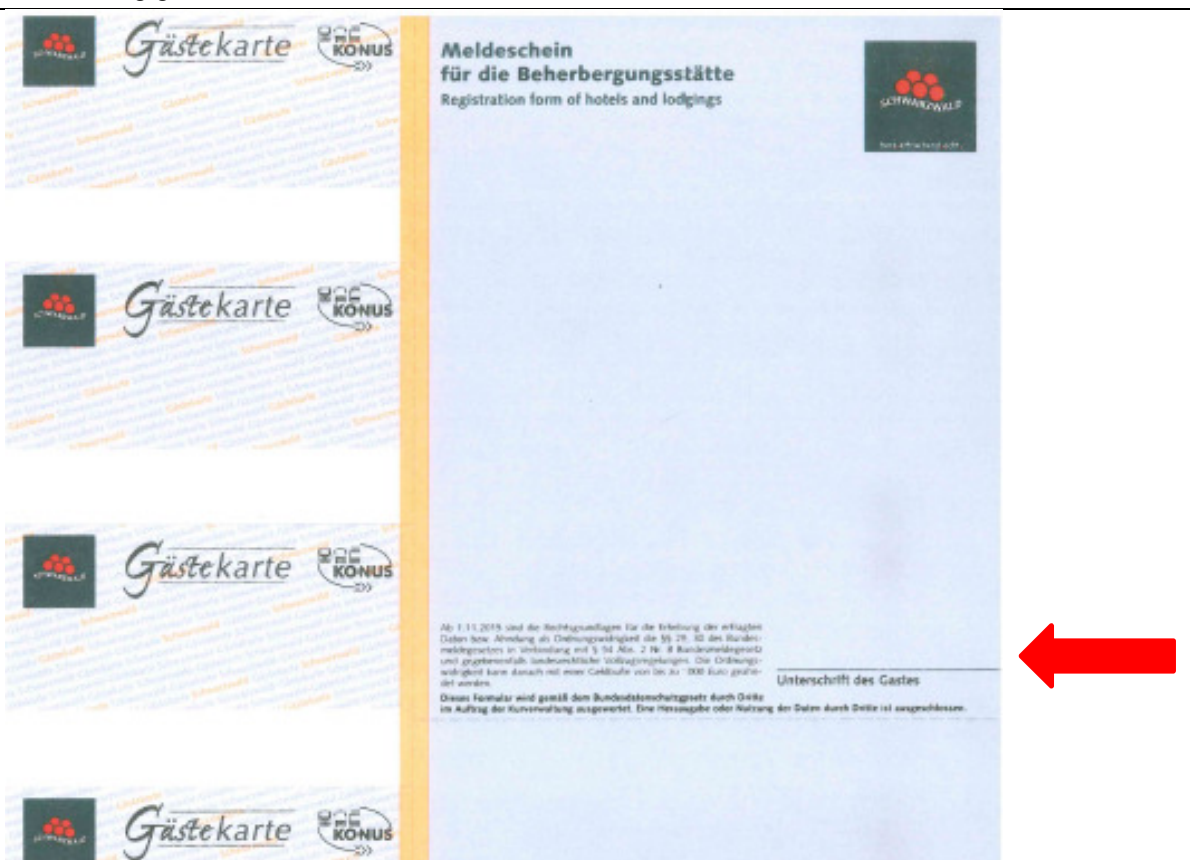

Oben rechts wird der Meldeschein angezeigt, den Sie für Ihre Unterlagen bei sich behalten müssen. Dieser muss vom Gast unterschrieben werden. Links werden die Gästekarten angezeigt, die an die Gäste ausgehändigt werden. Die erzeugte pdf-Datei passt genau auf die Vorlagen, die Sie von uns erhalten.

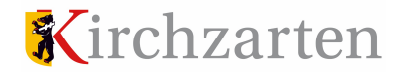

## 2.5. Meldeschein ändern oder stornieren

Sollten die Gäste vor Ihrer Anreise absagen, oder etwas ändern, können Sie dies jederzeit anpassen.

| Meldescheintyp           | Meldeschein      | •            | Herkunftsland       | Deutschland |              |
|--------------------------|------------------|--------------|---------------------|-------------|--------------|
| Firma                    | Max Musterverm   | nieter eMel  | Staatsangehörigkeit | deutsch     |              |
| Objekt                   | Fewo Musterver   | mieter       | Ausweisnummer       |             |              |
| Anreise                  | 18.02.2019       | (TT.MM.JJJJ) | Geburtsdatum        |             | (TT.MM.JJJJ) |
| Abreise                  | 24.02.2019       | (TT.MM.JJJJ) | Weitere Angaben     |             |              |
| Kategorie                | Erwachsen        | •            | KFZ-Kennzeichen     |             | ]            |
| Anrede                   |                  | •            |                     |             |              |
| Name                     | Schmidt          |              |                     |             |              |
| Vorname                  | Peter            |              |                     |             |              |
|                          |                  |              | Gesamtbetrag in €   | 27,60       |              |
| Begleitpersonen          |                  |              |                     |             | Alle 👻       |
| 1. Schmidt Petra - Erwad | chsen            |              |                     |             | ^            |
| Ändern Neu St            | tornieren Kopier | ren          |                     |             | Ausdruck     |

> Die Gäste ändern Ihre Aufenthaltsdauer: zuerst auf den Button "Ändern" drücken.

Daraufhin muss ein Grund für die Änderung eingeben werden. Diese Eingabe ist mit "OK" zu bestätigen.

| Meldescheintyp        | Meldeschein              | •            | Herkunftsland       | Deutschland |              |
|-----------------------|--------------------------|--------------|---------------------|-------------|--------------|
| Firma                 | Max Mustervermieter eMel |              | Staatsangehörigkeit | deutsch     |              |
| Objekt                | Fewo Musterver           | mieter       | Ausweisnummer       |             |              |
| Anreise               | 18.02.2019               | (LLLL.MM.TT) | Geburtsdatum        |             | (LLLL MM.TT) |
| Abreise               | 24.02.2019               | (LLLL MM.TT) | Weitere Angaben     |             |              |
| Kategorie             | Erwachsen                | •            | KFZ-Kennzeichen     |             |              |
| Anrede                |                          | •            |                     |             |              |
| Name                  | Schmidt                  |              |                     |             |              |
| Vorname               | Peter                    |              |                     |             |              |
|                       |                          |              | Gesamtbetrag in €   | 27,60       | Í            |
| Begleitpersonen       |                          |              |                     |             | Alle -       |
| 1. Schmidt Petra - Er | wachsen                  |              |                     |             | ~            |
|                       |                          | Meldeschein  | - Änderung          |             |              |
| Grund: Anreiseda      | tum geändert             | line         | destens 5 Zeichen   | ок          | Abbrechen    |
|                       | - and - and - Andrew     |              |                     |             |              |

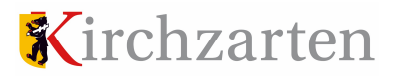

Danach ist die Änderung möglich:

| Meldescheintyp        | Meldeschein       | •            | Herkunftsland       | Deutschland |          |
|-----------------------|-------------------|--------------|---------------------|-------------|----------|
| Firma                 | Max Mustervermiet | er eMel      | Staatsangehörigkeit | deutsch     |          |
| Objekt                | Fewo Mustervermie | ter          | Ausweisnummer       |             |          |
| Anreise               | 21.02.2019        | (TT.MM.JJJJ) | Geburtsdatum        | Ē           | ц.мм.тт) |
| Abreise               | 24.02.2019        | (TT.MM.JJJJ) | Weitere Angaben     |             |          |
| Kategorie             | Erwachsen         | •            | KFZ-Kennzeichen     |             |          |
| Anrede                |                   | •            |                     |             |          |
| Name                  | Schmidt           |              |                     |             |          |
| Vorname               | Peter             |              |                     |             |          |
|                       |                   |              | Gesamtbetrag in €   | 27,60       |          |
| Begleitpersonen       |                   |              |                     |             | Alle     |
| 1. Schmidt Petra - En | wachsen           |              |                     |             | 8        |
|                       |                   | E            | Đ                   |             |          |
|                       |                   |              |                     |             |          |

Dies ist mit "Speichern" zu bestätigen.

Bei zwei anreisenden Gästen fragt das Programm automatisch, ob die Änderung auch bei der Begleitperson vorgenommen werden soll.

| Meldescheintyp          | Meldeschein                |          | Herkunftsland        | Deutschland        |             |
|-------------------------|----------------------------|----------|----------------------|--------------------|-------------|
| Firma                   | Max Mustervermieter el     | /lel     | Staatsangehörigkeit  | deutsch            |             |
| Objekt                  | Fewo Mustervermieter       |          | Ausweisnummer        |                    |             |
| Anreise                 | 21.02.2019 🛱 👘             | (M.JJJJ) | Geburtsdatum         | <b></b>            | (TT.MM.JJJJ |
| Abreise                 | 24.02.2019 🛱 (17)          | (ULLL.MN | Weitere Angaben      |                    |             |
| Kategorie               | Erwachsen                  | •        | KFZ-Kennzeichen      |                    |             |
| Anrede                  |                            | •        |                      |                    |             |
| Name                    | Schmidt                    |          |                      |                    |             |
| Vorname                 | Peter                      |          |                      |                    |             |
|                         |                            |          | Gesamtbetrag in €    | 27,60              |             |
| Begleitnersonen         |                            |          |                      |                    | Alle -      |
| 1. Schmidt Petra - Erwa | chsen                      |          |                      |                    | Δ ^         |
| <                       |                            |          |                      |                    |             |
| Kategorie Erwachse      | en 🔻                       | Anreise  | 18.02.20             | 19 🗎 (TT.MM.JJJJ)  | ⊥           |
| Anrede                  | -                          | Abreise  | 24.02.20             | 19 🗃 (TT.MM.JJJJJ) |             |
| Name Schmidt            |                            | Geburts  | datum                | (TT.MM.JJJJ)       |             |
| Vorname Petra           |                            | Staatsa  | nehörickeit deutsch  |                    | n           |
|                         |                            | Auewola  |                      |                    | í           |
|                         |                            | Ausweis  |                      |                    |             |
|                         |                            | 6        | +                    |                    |             |
| Hinweis: Das Anrei      | se- und Abreise-Datum m    | iuss in  | nerhalb des Zeitraun | ns der Hauptperson | liegen      |
| Soll d                  | ler Anreise- und Abreiseta | g der (  | Begleitpersonen ange | passt werden ?     |             |
| Bitte auswählen         |                            |          | (                    | Ja Nein Al         | obrechen    |

Bestätigt man mit "Ja", wird auch für die Begleitperson das geänderte Datum übernommen.

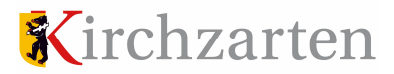

> Absage der Gäste: Der Datensatz kann komplett gelöscht werden. Dazu muss ein nachvollziehbarer Grund angegeben werden.

| Katagoria               | Erwashaan                |    |                         |         |                   |       |    |           |
|-------------------------|--------------------------|----|-------------------------|---------|-------------------|-------|----|-----------|
| Kalegone                | Erwachsen                | r  |                         |         |                   |       |    |           |
| Anrede                  | <b>•</b>                 |    |                         |         |                   |       |    |           |
| Name                    | Schmidt                  |    |                         |         |                   |       |    |           |
| Vorname                 | Peter                    |    | Name                    | Schmidt |                   |       |    |           |
|                         |                          | i. | Vorname                 | Peter   |                   |       |    |           |
|                         |                          |    |                         |         | Gesamtbetrag in € | 13,80 |    |           |
| Begleitpersonen         |                          |    | Begleitpersonen         |         |                   |       |    | Alle -    |
| 1. Schmidt Petra - Erwa | chsen                    |    | 1. Schmidt Petra - Erwa | chsen   |                   |       |    | -         |
|                         | Meldeschein - Stornieren |    |                         |         |                   |       |    |           |
| Ändern Neu S            | tornieren Kopieren       | L  | Grund:                  |         |                   |       | ок | Abbrechen |